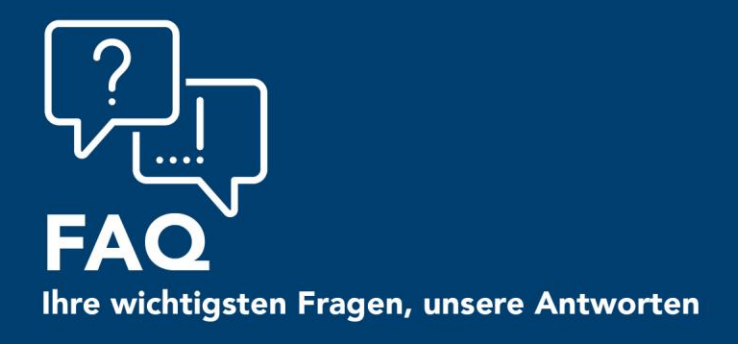

CGM SYSTEMHAUS

Praxismanagement mit System

# <u>`</u><sup>A</sup>] KIM Checkliste

### Frage 6:

Wie erkenne ich, ob auf dem CGM-Konnektor (KoCoBox MED+) die aktuellste Software-Version installiert ist?

## Antwort:

Sie können mit dem MEDISTAR-Kommando **<IEGK>**, zum Reiter **<Konnektor>** navigieren. Dort klicken Sie den vorhandenen Konnektor an und klicken rechts oben auf **<Ändern>**. CGM MEDISTAR BLACK PRO

| =    | MENU IEGK                                                                                   | $\rightarrow$ | >           |                  |                 |       |        |    |           |        |
|------|---------------------------------------------------------------------------------------------|---------------|-------------|------------------|-----------------|-------|--------|----|-----------|--------|
| ¢    | 💮 Konfiguration eGK Para                                                                    | ameter        |             |                  |                 |       |        |    |           | ? ×    |
| nc   | Allgemein Konne                                                                             | ktoren Ma     | andanten 🚺  | Arbeitsplätze Ta | sks Terminals   | C-Box | Routen |    |           | Andero |
| 9    | Name IP-                                                                                    | Adresse Po    | ort Szenari | o Online-Prüfung | Sicherheit      |       |        |    |           |        |
| 3-   | 1 Konnektor 10.0                                                                            | 0.2.15        | 80 Online   | Immer            | unverschlüsselt |       |        |    |           |        |
| 3-   |                                                                                             |               |             |                  |                 |       |        |    |           |        |
| 3-   |                                                                                             |               |             |                  |                 |       |        |    |           |        |
| 3-   |                                                                                             |               |             |                  |                 |       |        |    |           |        |
| ÷    |                                                                                             |               |             |                  |                 |       |        |    |           |        |
| 3-   |                                                                                             |               |             |                  |                 |       |        |    |           |        |
|      |                                                                                             |               |             |                  |                 |       |        |    |           |        |
|      |                                                                                             |               |             |                  |                 |       |        |    |           |        |
|      | Konnektor                                                                                   |               |             |                  |                 |       |        |    |           |        |
|      | Name Konnektor                                                                              |               |             |                  |                 |       |        |    |           |        |
|      | IP-Adresse 10.0.2.15 Port 80 Test   Szenarlo Online <td< th=""><th>Test</th><th></th></td<> |               |             |                  |                 |       |        |    | Test      |        |
|      |                                                                                             |               |             |                  |                 |       |        |    |           |        |
|      | Online-Prüfung                                                                              | Immer         |             |                  | ~               |       |        |    |           |        |
| ne   | Sicherheit                                                                                  | unverschlüs   | sselt       |                  | ~               |       |        |    |           |        |
| e    |                                                                                             |               |             |                  |                 |       |        |    |           |        |
| ri   |                                                                                             |               |             |                  |                 |       |        | ок | Abbrechen |        |
| 'ril |                                                                                             |               |             |                  |                 |       |        |    |           |        |

Wenn Sie unten rechts auf den **<Test>** Knopf klicken, wird in den folgenden Dialogen die Version vom Konnektor wiedergegeben. Diese sollte die Versionsnummer: **2.3.24** haben:

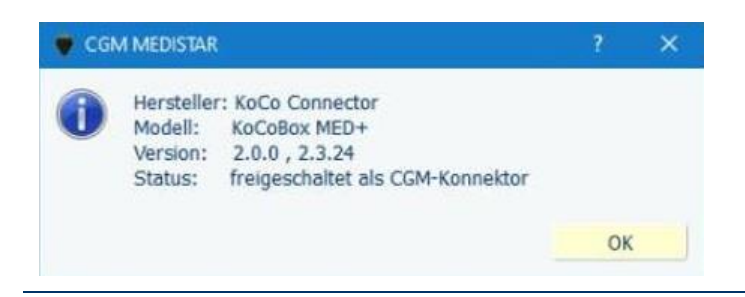

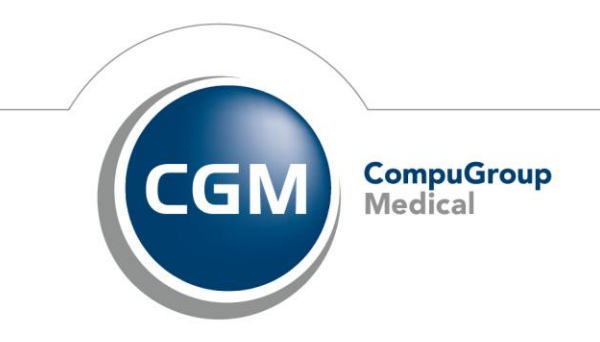

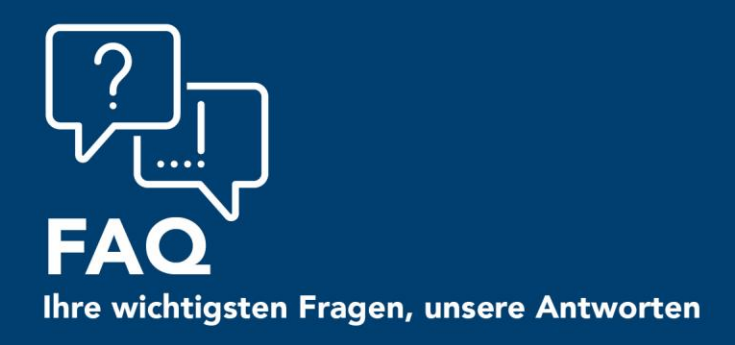

# CGM SYSTEMHAUS

Praxismanagement mit System

## Frage 10:

Wie erkenne ich, ob mein CGM-Arztinformationssystem die erforderliche Software-Version hat?

#### Antwort:

Klicken Sie oben links entweder auf <Datei> oder <Menü> und gehen Sie auf <Info>.

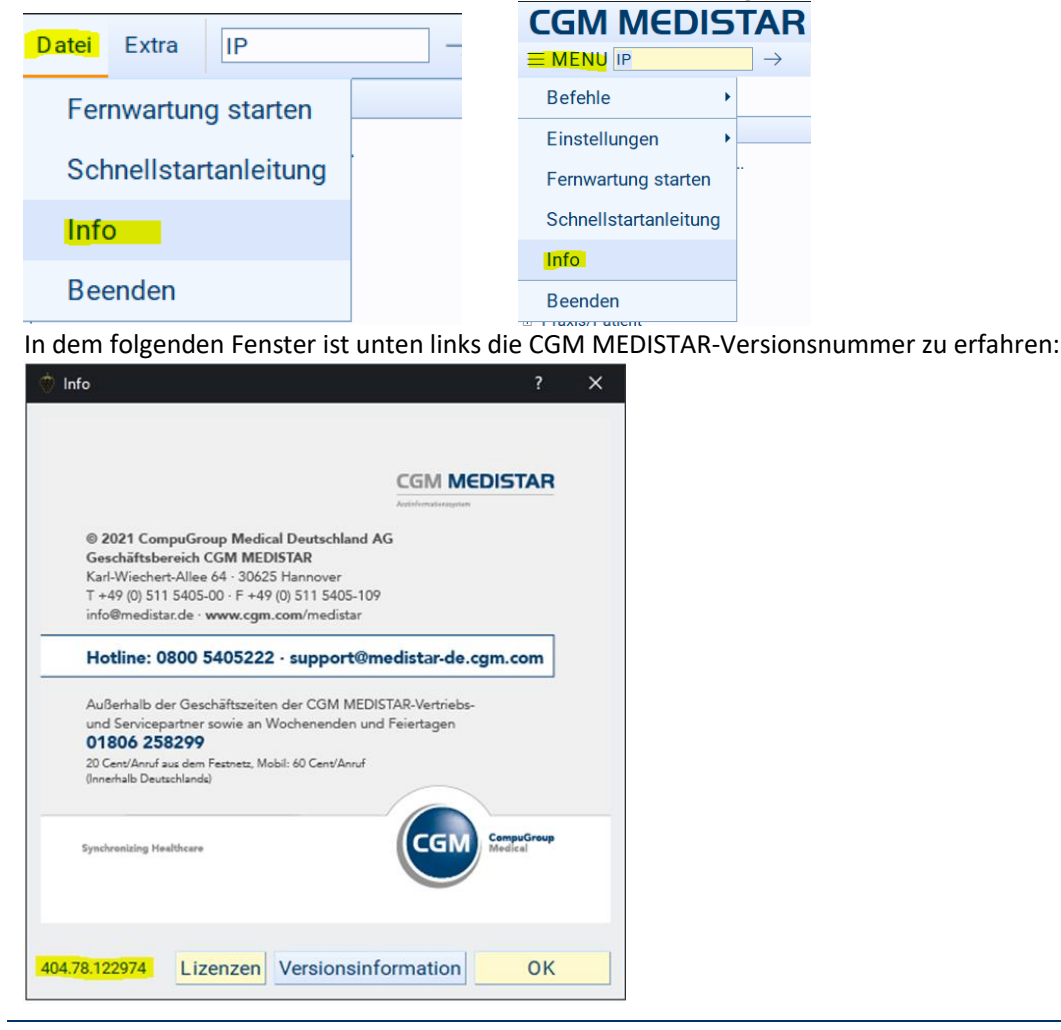

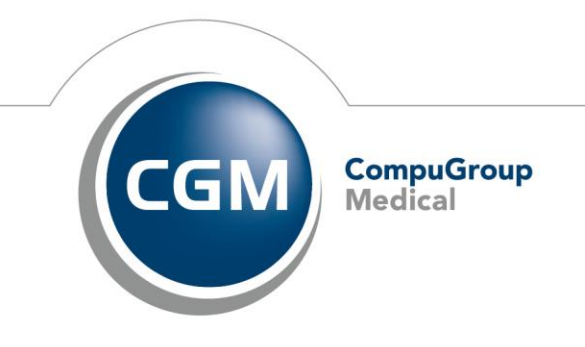

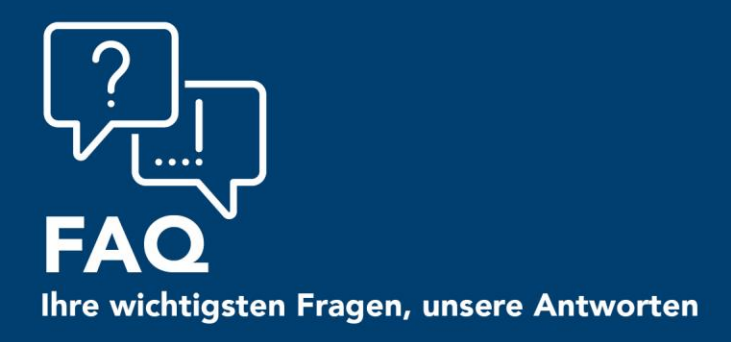

# **CGM SYSTEMHAUS**

Praxismanagement mit System

## Frage 11: Wie erkenne ich, welche Version das .NET Framework hat?

## Antwort:

Um herauszufinden, welche Version das .NET Framework hat, können Sie den untenstehenden Link anklicken und die Datei herunterladen.

https://files.cgm.com/index.php/s/REXMXa6oum2dJLE

PW: Demo1234

Hier können Sie die Versionsnummer entnehmen:

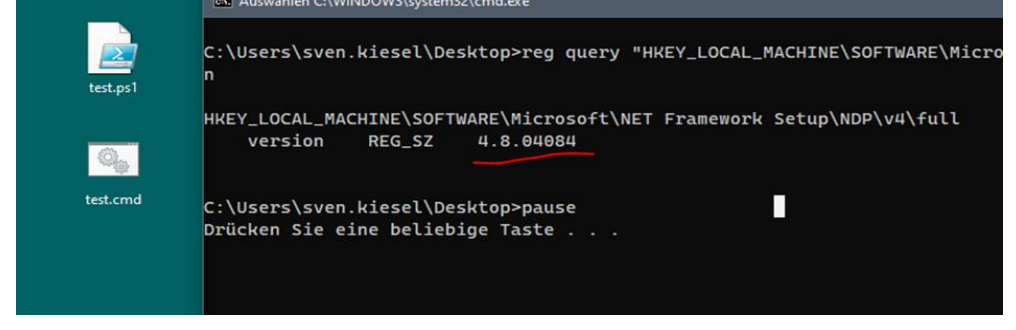

# Frage 12:

Wie erkenne ich, ob die zentrale Benutzerverwaltung bereits im Einsatz ist?

## Antwort:

Wenn Sie oben am rechten Fensterrand einen Nutzer sehen, ist eine ZBV vorhanden.

# **ZBV** vorhanden

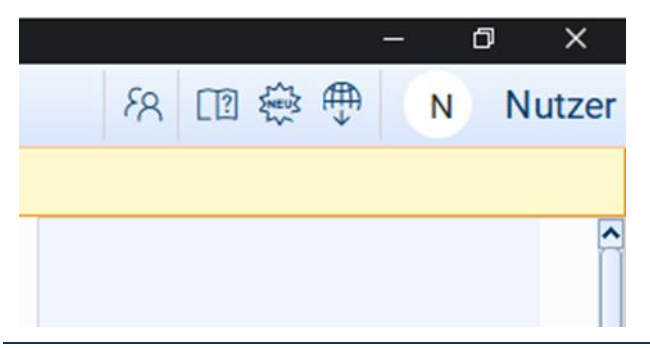

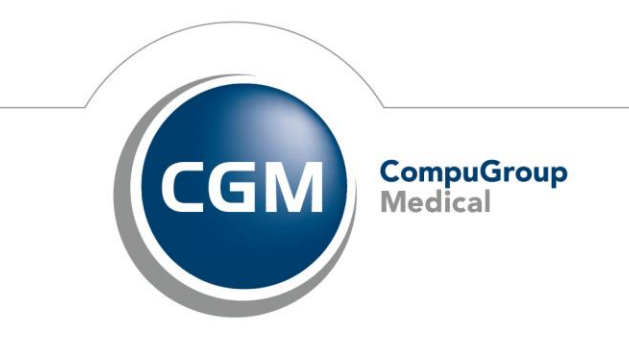

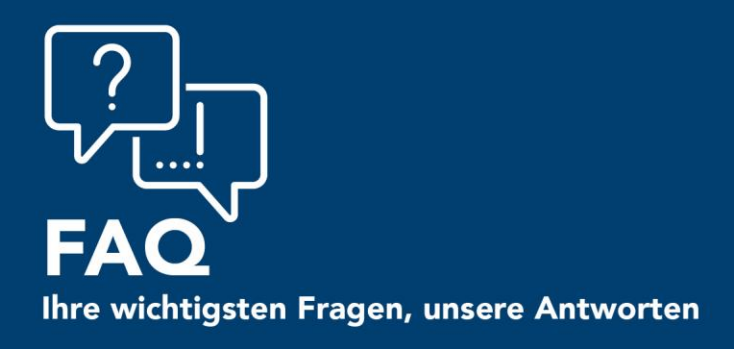

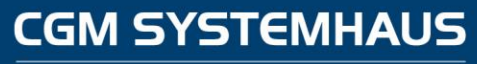

Praxismanagement mit System

keine ZBV vorhanden

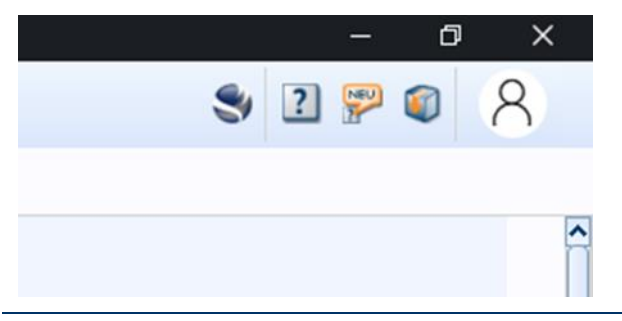

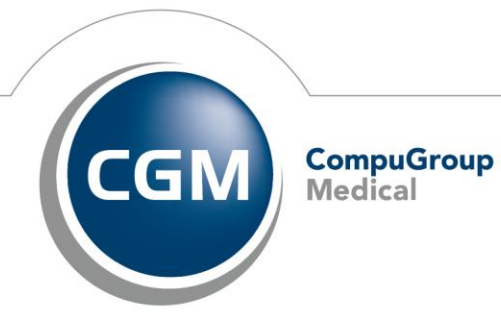